### TW Hya CASA Spectral Line Reduction Tutorial Imaging and Analysis

Day 4, Wednesday September 9<sup>th</sup> 12:15

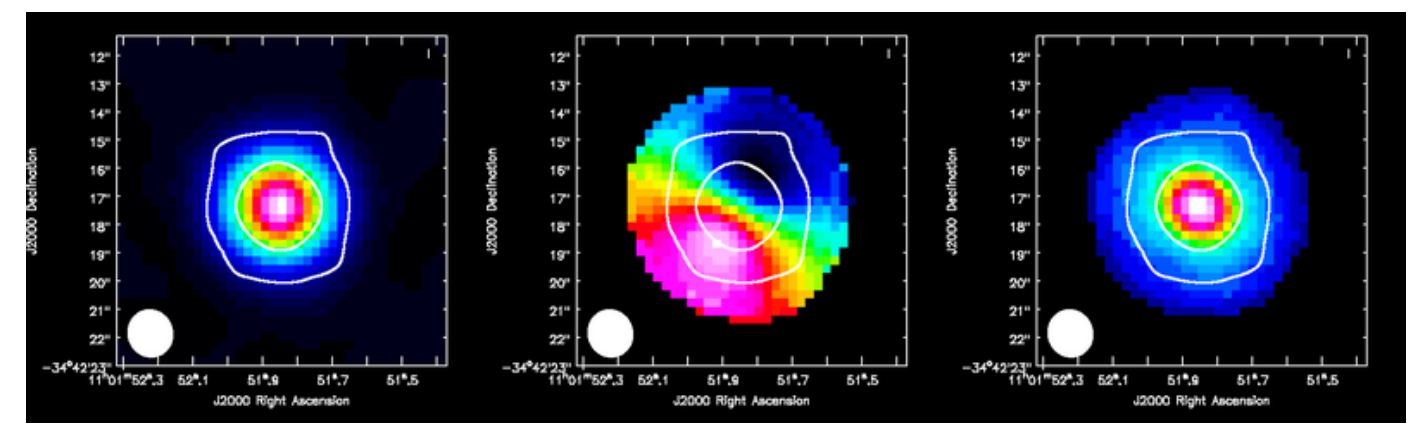

HCO+(4-3) moment maps of TW Hya

#### Tutors:

#### **Katharine Johnston**

Andy Biggs, Sandra Etoka, (Liz Humphreys), John McKean, Rosita Paladino, Anita Richards and Lorant Sjouwerman

# CASA guides tutorial link

Will follow script given at link below, or on ERIS webpage, or available on data sticks:

www.mpia.de/~johnston/ERIS/TWHya\_advanced\_script.txt

Extended version of reduction can be found on the CASA guides website: <u>https://casaguides.nrao.edu</u>

You can copy-paste these commands into CASA as we go along

## Which data to use

- If you finished running the calibration script from T5 on Monday, you can use that.
- Or you can use the calibrated data tar file:

TWHya\_corrected.tgz

You can untar/zip this using: tar —xvzf FILENAME

It should contain: TWHydra\_corrected.ms

# Average and split out the data for continuum imaging

This will speed up the clean task

```
os.system('rm -rf TWHydra_cont.ms*')
split(vis='TWHydra_corrected.ms',
    outputvis='TWHydra_cont.ms',
    spw='0~3:7~1273', width=30,
    datacolumn='data')
```

- When averaging your own data, remember not to overaverage or you will get bandwidth smearing.
- Calculate the largest bandwidth you can safely average for your required field of view

#### Check which channels need flagged using plotms

```
plotms(vis='TWHydra_cont.ms', spw='0~3',
    xaxis='channel', yaxis='amp',
    avgtime='1e8', avgscan=T,
    coloraxis='spw', iteraxis='spw',
    xselfscale=T)
```

Question: which channels need flagged?

#### Check which channels need flagged using plotms

```
plotms(vis='TWHydra_cont.ms', spw='0~3',
    xaxis='channel', yaxis='amp',
    avgtime='1e8', avgscan=T,
    coloraxis='spw', iteraxis='spw',
    xselfscale=T)
```

Question: which channels need flagged?

Answer:

spw 0:18, 2:23~24 and the end of spw 3

# Flag these line/bad channels in continuum data

To do: check the flagging worked using plotms again

# Estimating the noise for imaging

```
Run listobs on data:
listobs('TWHydra_corrected.ms',
listfile='TWHydra corrected.ms.listobs')
```

Can estimate total time on source using script here (or available on data sticks):

www.mpia.de/~johnston/ERIS/time\_on\_source.py

What is the time on source: ? execfile('time\_on\_source.py')

# Estimating the noise for imaging

Measure total time on source using script:

time\_on\_source.py

Time on source ~2.4 hr

Can then use the ALMA sensitivity calculator to determine the expected noise (if have internet): <a href="https://almascience.nrao.edu/proposing/sensitivity-calculator">https://almascience.nrao.edu/proposing/sensitivity-calculator</a>

Need: Declination, Obs. frequency, bandwidth of continuum, number of antennas, time on source

# Estimating the noise for imaging

Use the ALMA sensitivity calculator to determine the expected noise (if have internet connection):

https://almascience.nrao.edu/proposing/sensitivity-calculator

Need: Declination (-35deg), Obs. Frequency (~350GHz), bandwidth of continuum (3x0.46875GHz), number of antennas (8), time on source (2.4hr)

Expected sensitivity = 0.176 mJy/beam

#### To do:

Determine the sensitivity for the line observations for 0.32 km/s channels (Answer: ~11 mJy/beam)

### Continuum imaging

```
os.system('rm -rf TWHydra_contall.*')
clean(vis='TWHydra_cont.ms',
    imagename='TWHydra_contall',
    mode='mfs', imagermode='csclean',
    imsize=100, cell=['0.3arcsec'], spw='',
    weighting='briggs', robust=0.5,
    mask='', usescratch=False, interactive=T,
    threshold='0.6mJy', niter=10000)
```

### Continuum imaging

```
os.system('rm -rf TWHydra_contall.*')
clean(vis='TWHydra_cont.ms',
    imagename='TWHydra_contall',
    mode='mfs', imagermode='csclean',
    imsize=100, cell=['0.3arcsec'], spw='',
    weighting='briggs', robust=0.5,
    mask='', usescratch=False, interactive=T,
    threshold='0.6mJy', niter=10000)
```

### Continuum imaging

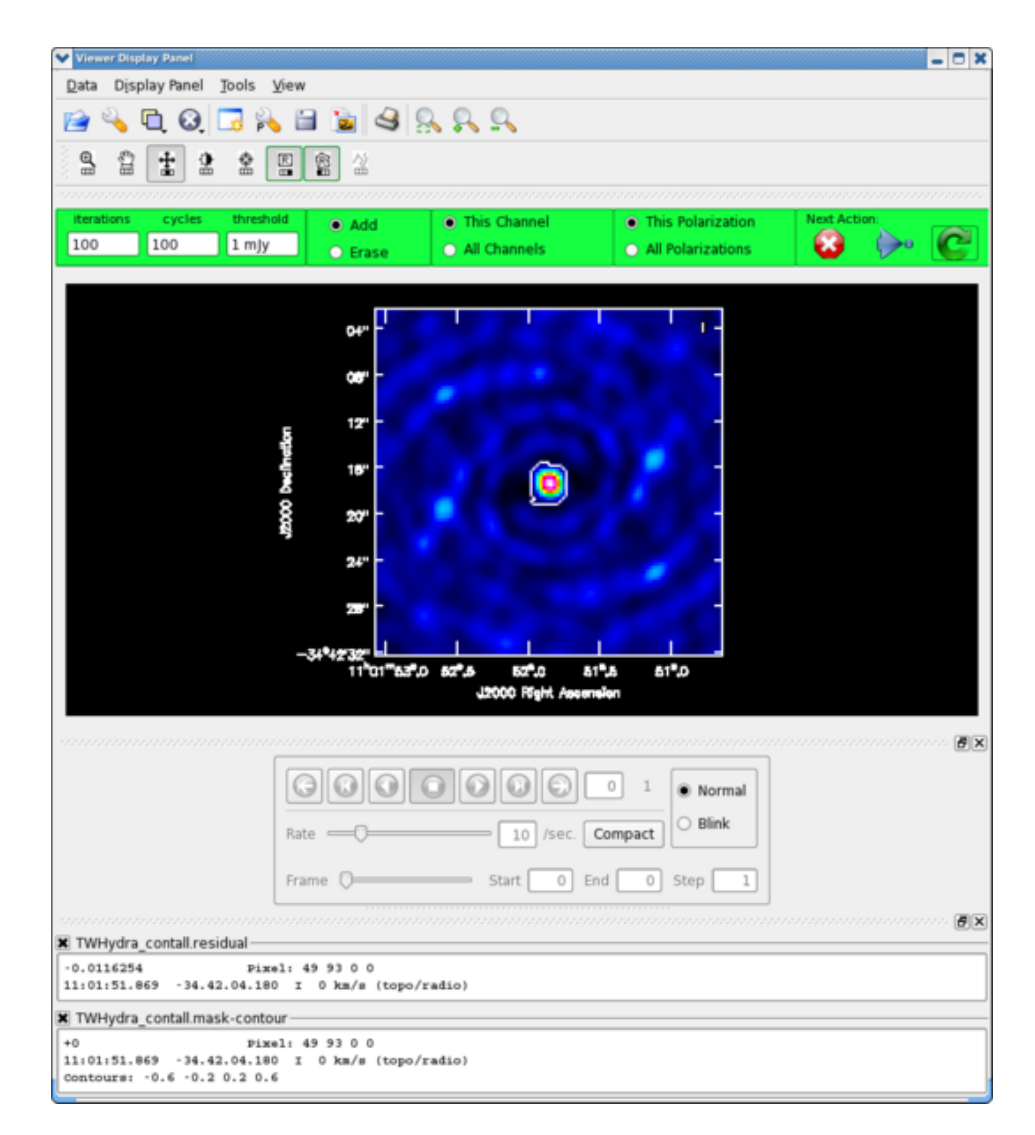

#### Split out the line data

```
For the <sup>12</sup>CO(3-2):
```

```
os.system('rm -rf TWHydra_CO3_2.ms*')
split(vis='TWHydra_corrected.ms',
        outputvis='TWHydra_CO3_2.ms',
        datacolumn='data', spw='2')
```

For the HCO<sup>+</sup>:

**To do**: Find the line free channels for both datasets using plotms, e.g. for <sup>12</sup>CO(3-2):

```
plotms(vis='TWHydra_CO3_2.ms',
    spw='0',xaxis='channel', yaxis='amp',
    avgtime='1e8', avgscan=T, coloraxis='spw',
    plotfile='CO3_2_channel.png')
```

**To do**: Find the line free channels for both line datasets using task **plotms**, e.g. for <sup>12</sup>CO(3-2):

```
plotms(vis='TWHydra_CO3_2.ms',
    spw='0',xaxis='channel', yaxis='amp',
    avgtime='1e8', avgscan=T, coloraxis='spw',
    plotfile='CO3_2_channel.png')
```

Then subtract them using task **uvcontsub**, e.g.

Can also use task **imcontsub** to subtract in image plane.

#### To do:

Plot the continuum subtracted data (\*.ms.contsub) as a function of velocity using task plotms.

Parameters you'll need to set:

**avgtime** and **avgscan** (average over all time and scans) **transform** and **freqframe** (transform to LSR velocity frame) **restfreq** CO(3-2): 345.79599GHz and HCO+(4-3) 356.7342GHz

#### To do:

Plot the continuum subtracted data (\*.ms.contsub) as a function of velocity using task plotms.

Which would look like this:

```
plotms(vis='TWHydra_CO3_2.ms.contsub',
    xaxis='velocity', yaxis='amp', avgtime='1e8',
    avgscan=T, transform=T, freqframe='LSRK',
    restfreq='345.79599GHz', plotrange=[-20,23,0,0],
    plotfile='CO3_2_vel.png')
```

#### **Questions:**

Which reference frame would the data be in if freqframe was not set? Which velocities should we image between? (including line-free channels)

#### To do:

Plot the continuum subtracted data (\*.ms.contsub) as a function of velocity using task plotms.

Which would look like this:

```
plotms(vis='TWHydra_CO3_2.ms.contsub',
    xaxis='velocity', yaxis='amp', avgtime='1e8',
    avgscan=T, transform=T, freqframe='LSRK',
    restfreq='345.79599GHz', plotrange=[-20,23,0,0],
    plotfile='CO3 2 vel.png')
```

#### **Questions:**

Which reference frame would the data be in if freqframe was not set? Which velocities should we image between? (including line-free channels)

#### **Answers:**

Velocity reference frame: TOPO; Velocity range: -4 to +8 km/s

# <sup>12</sup>CO(3-2) imaging

```
os.system('rm -rf TWHydra CO3 2line.*')
clean(vis='TWHydra CO3 2.ms.contsub',
      imagename='TWHydra CO3 2line', imagermode='csclean',
      spw='', imsize=100, cell=['0.3arcsec'],
      mode='velocity', start='-4km/s', width='0.32km/s',
      nchan=40, restfreq='345.79599GHz', outframe<sup>+</sup>'LSRK',
      weighting='briggs', robust=0.5,
      mask=/', usescratch=False, interactive=T,
      threshold='33mJy', niter=100000)
                                         The velocity resolution (3 x 122 kHz
                                         or 0.106 km/s = 0.317 km/s)
Enough channels to
get to +8.48 km/s
                  Approx. x3
                  expected noise
```

# <sup>12</sup>CO(3-2) imaging

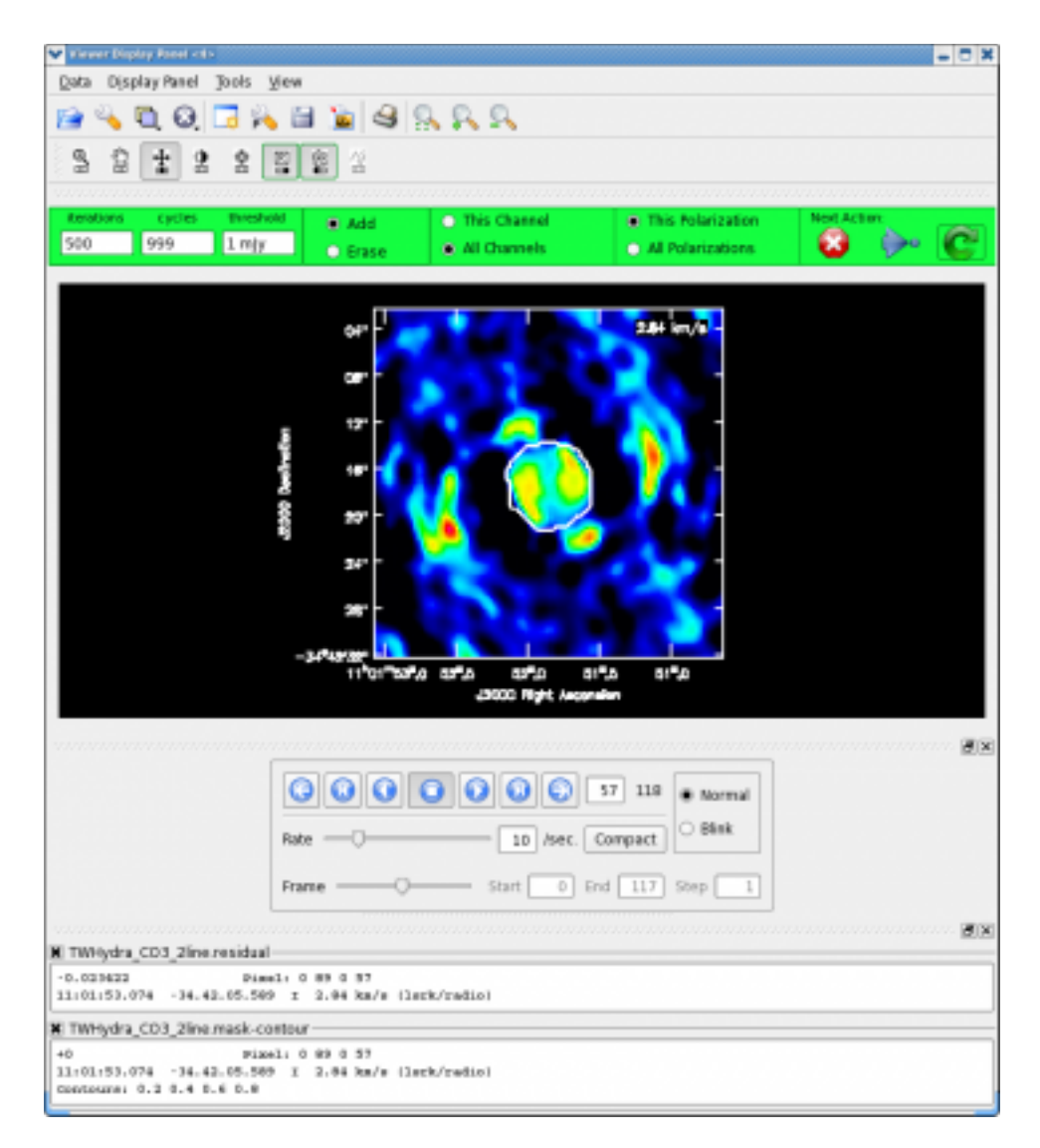

## HCO<sup>+</sup>(4-3) imaging

**To do**: (if you have time) make an image of HCO<sup>+</sup>(4-3)

Rest frequency of HCO+(4-3): 356.7342GHz

## Image Analysis

**To do**: determine the restoring synthesised beam sizes for the two images using the task **imhead**, e.g.

imhead("TWHydra\_CO3\_2line.image")

# Save line spectra to file using spectral profile tool

- Open line images in viewer, e.g.
   viewer("TWHydra\_CO3\_2line.image")
- Use the Spectral Profile Tool (icon that looks like window with red line in it) to make a spectrum
- Save the spectrum to file (for creating a figure using your favourite software, e.g. python + matplotlib)
- Save elliptical region file using menu -> View -> Regions -> File tab

# Line fitting in CASA

Can fit lines with Gaussians using "Spectral-Line fitting" tab in Spectral Profile Tool window

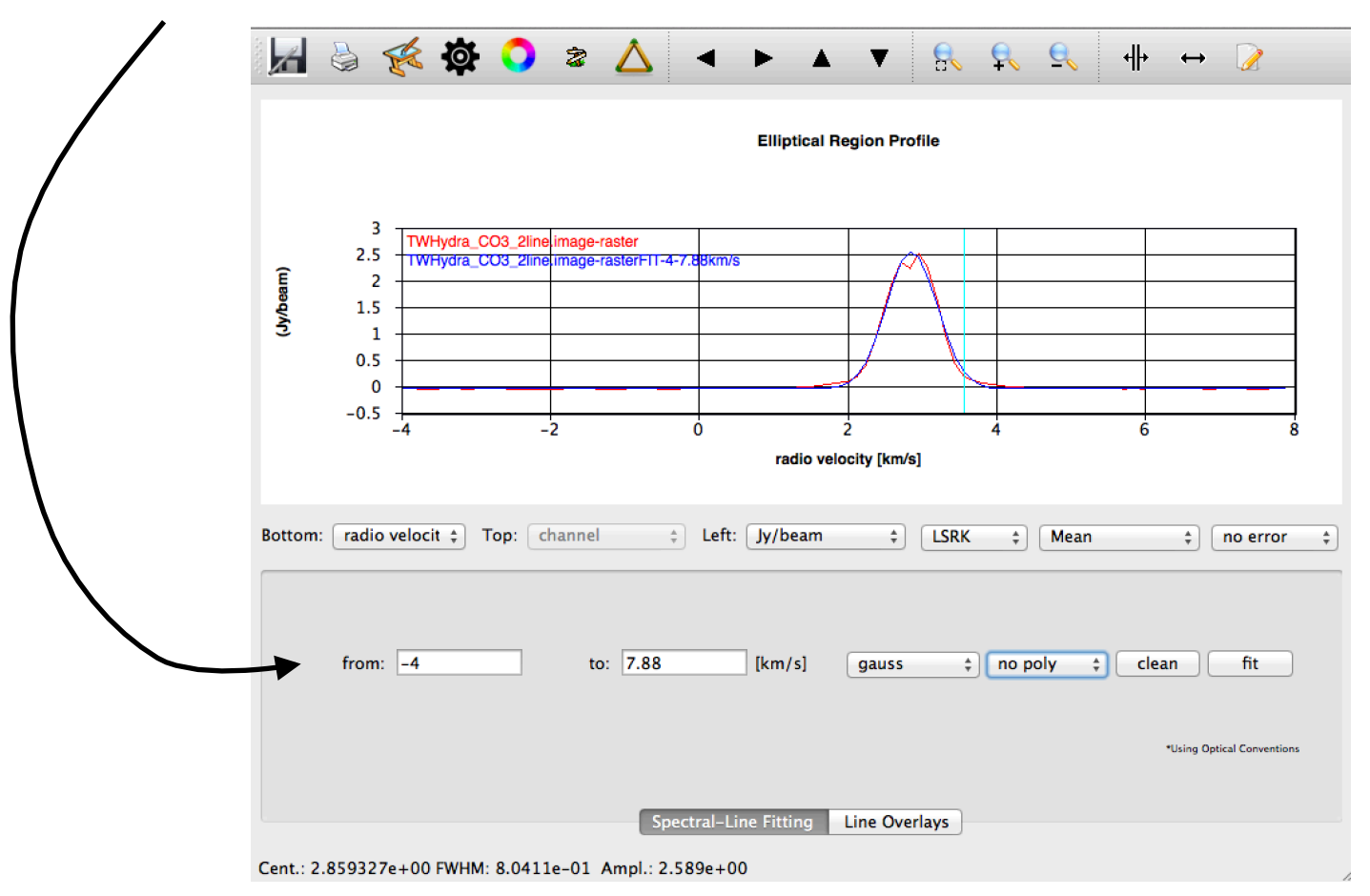

## Line fitting in CASA

#### Can also do fit using command line, e.g.

```
specfit(imagename='TWHydra_CO3_2line.image',
    region='spectrum_region.crtf', poly=-1,
    logresults=True)
```

#### To do:

Check you get similar results to interactive fitting

Note: you'll need to save a region in the viewer first

## Moment maps of line emission

Zero moment map = integrated flux map First moment map = intensity-weighted velocity Second moment map = intensity-weighted velocity dispersion about the mean

These are made using task **immoments** 

# RMS noise and spectral extent

First estimate the spectral extent of the <sup>12</sup>CO(3-2) emission using the viewer:

```
viewer("TWHydra_CO3_2line.image")
```

#### To do:

- Estimate the noise in the image by drawing a region in a line-free channel and double clicking in it (results appear in CASA terminal)
- Open the same image as a contour map in the same viewer
- Determine the range of channels which have flux > 5 sigma

## RMS noise and spectral extent

RMS noise can also be determined using the task imstat for line-free channels, e.g.

## Moment maps of line emission

#### To do:

Make zero moment maps for both lines using task immoments, e.g.

#### Viewing the moment maps using task imview

#### Making the first and second moment maps

#### **First moment:**

#### Second moment:

#### Viewing and exporting the moment maps

To do: Export your images using task exportfits, e.g.

To do: Check what parameters velocity=True and dropstokes=True do

### Primary beam corrections

- Without correction for the primary beam response (default), images should have roughly constant noise across them...
- ...but the flux is incorrect everywhere except the field centre
- To measure fluxes in your images, make sure to correct for the primary beam response first!

#### Primary beam corrections

You can use the task impbcor:

```
impbcor(imagename='TWHydra_contall.image',
    pbimage='TWHydra_contall.flux',
    mode='divide',
    outfile='TWHydra_contall.pbcor')
```

# Fitting a gaussian to the continuum using task imfit

Fit the continuum emission with a 2D gaussian:

```
imfit(imagename="TWHydra_contall.pbcor",
    box="40,40,60,60", logfile = "contin_fit.log",
    residual="TWHydra_contall.fitresid")
```

#### To do:

- Check the residual image to make sure the fit was good
- Look at the log file and determine the integrated flux and deconvolved size

# Making position-velocity diagrams in viewer and using task impv

- Open one of the image cubes in the viewer
- Click on the P/V tool button
- Draw a slice across the source (blue to red shifted)
- Go to menu => view => Regions => pV tab
- Click "Generate P/V"
- Change the averaging width and generate again
- Save the image
- (Note down the position angle!)

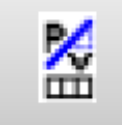

# Making position-velocity diagrams in viewer and using task impv

If you had the full spectral resolution dataset, your pv plot would look like this:

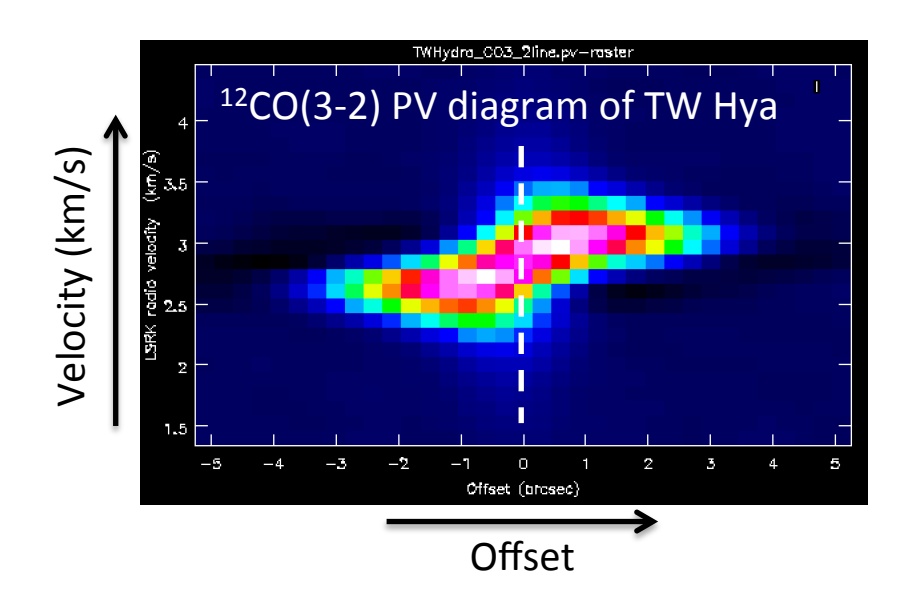

# Making position-velocity diagrams in viewer and using task impv

Can also generate pv diagrams using the task impv, e.g.

```
os.system('rm -rf TWHydra_CO3_2line.image.pv')
impv(imagename='TWHydra_CO3_2line.image',
    mode='length', center=[50,49],
    length='10arcsec', width='8arcsec',
    pa='-35deg', chans='12~30',
    outfile='TWHydra_CO3_2line.image.pv')
    Position angle
    determined above
    (could also fit
    mom0 emission)
```

#### Reprojecting an image using task imregrid

For example, to reproject to Galactic coordinates:

```
imregrid(imagename='TWHydra_CO3_2line.image',
    template='GALACTIC',
    output='TWHydra_CO3_2line.Galactic')
```

Or to reproject to another image header (only example!!):

### More analysis tasks...

Can be found by typing "tasklist" in CASA:

Analysis \_\_\_\_\_ imcollapse imsmooth imcontsub imstat imfit imsubimage imhead imtrans immath imval immoments listvis rmfit impbcor impv slsearch imrebin specsmooth imreframe splattotable imregrid

#### More analysis tasks...

The CASA **toolkit** (from which the CASA tasks are built) can also be used, but is more advanced:

http://casa.nrao.edu/docs/CasaRef/CasaRef.html